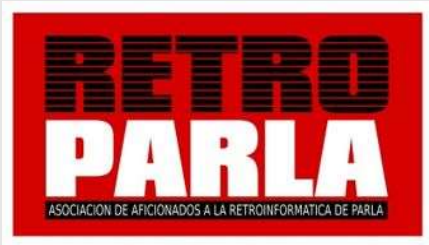

## 2° PREMIO CONCURSO IDEAS VIVAS DE PARLA 2021

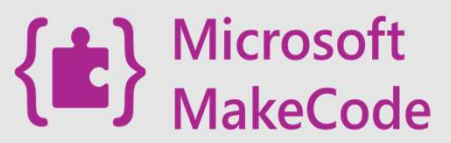

www.retroparla.com 0000 @retroparla info@retroparla.com

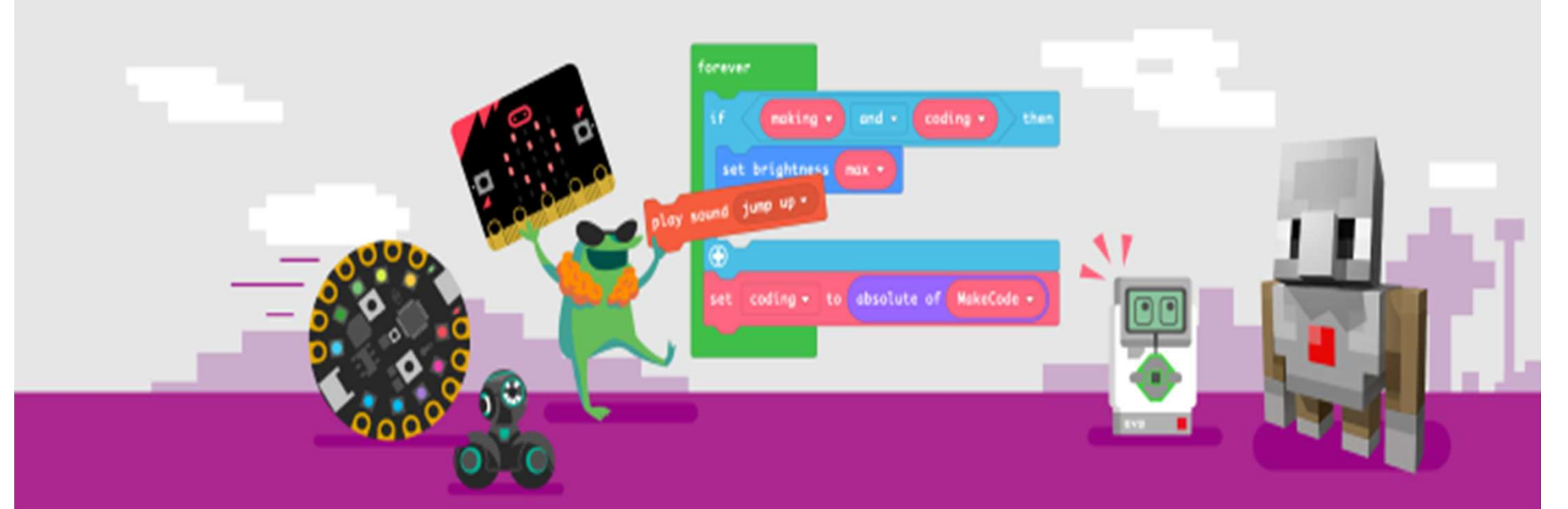

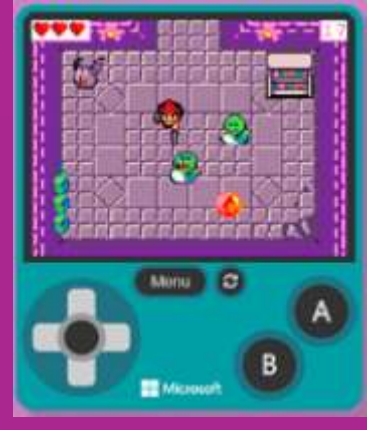

## **MAKECODE ARCADE**

**JUEGO NAVES** 

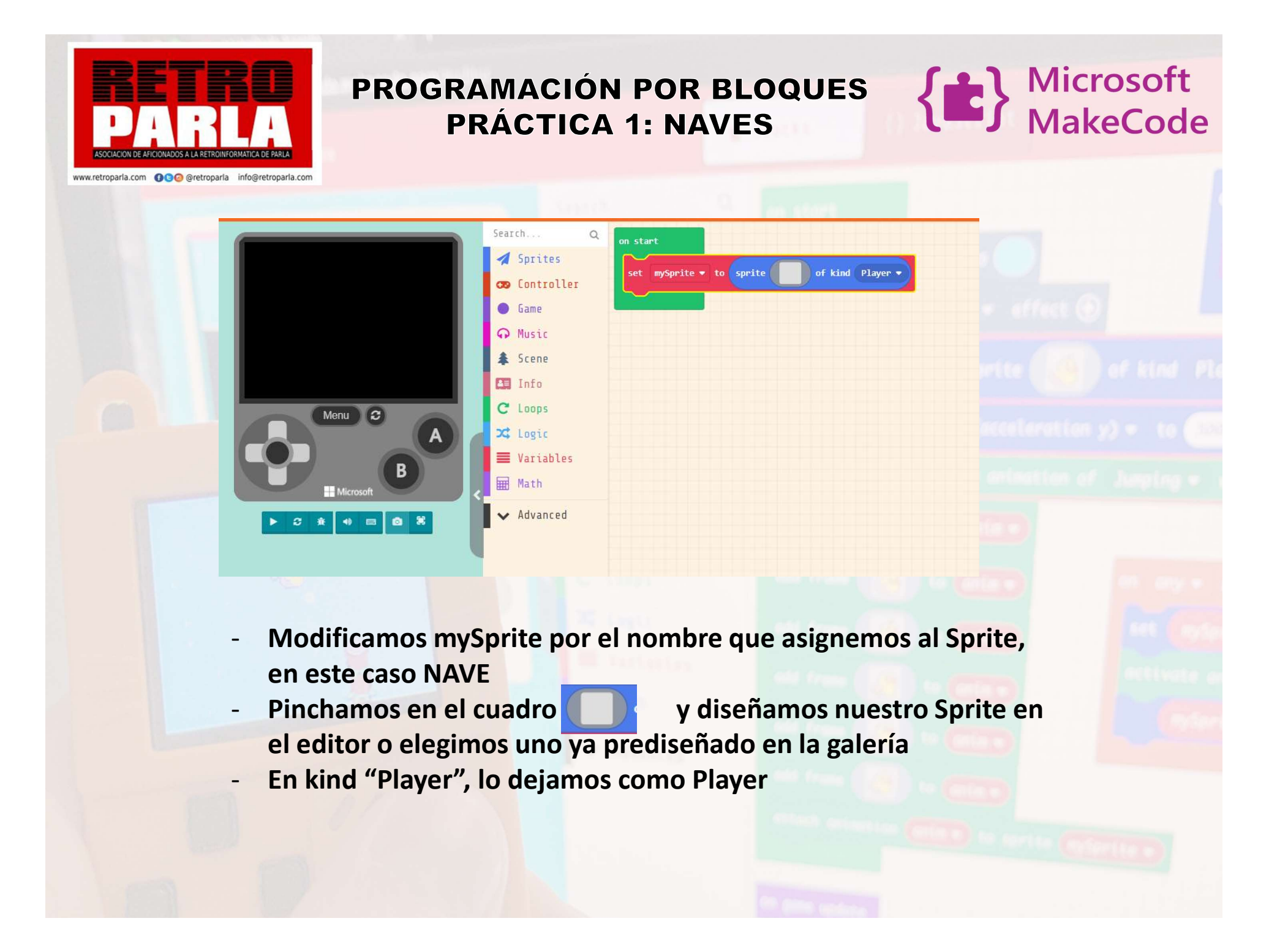

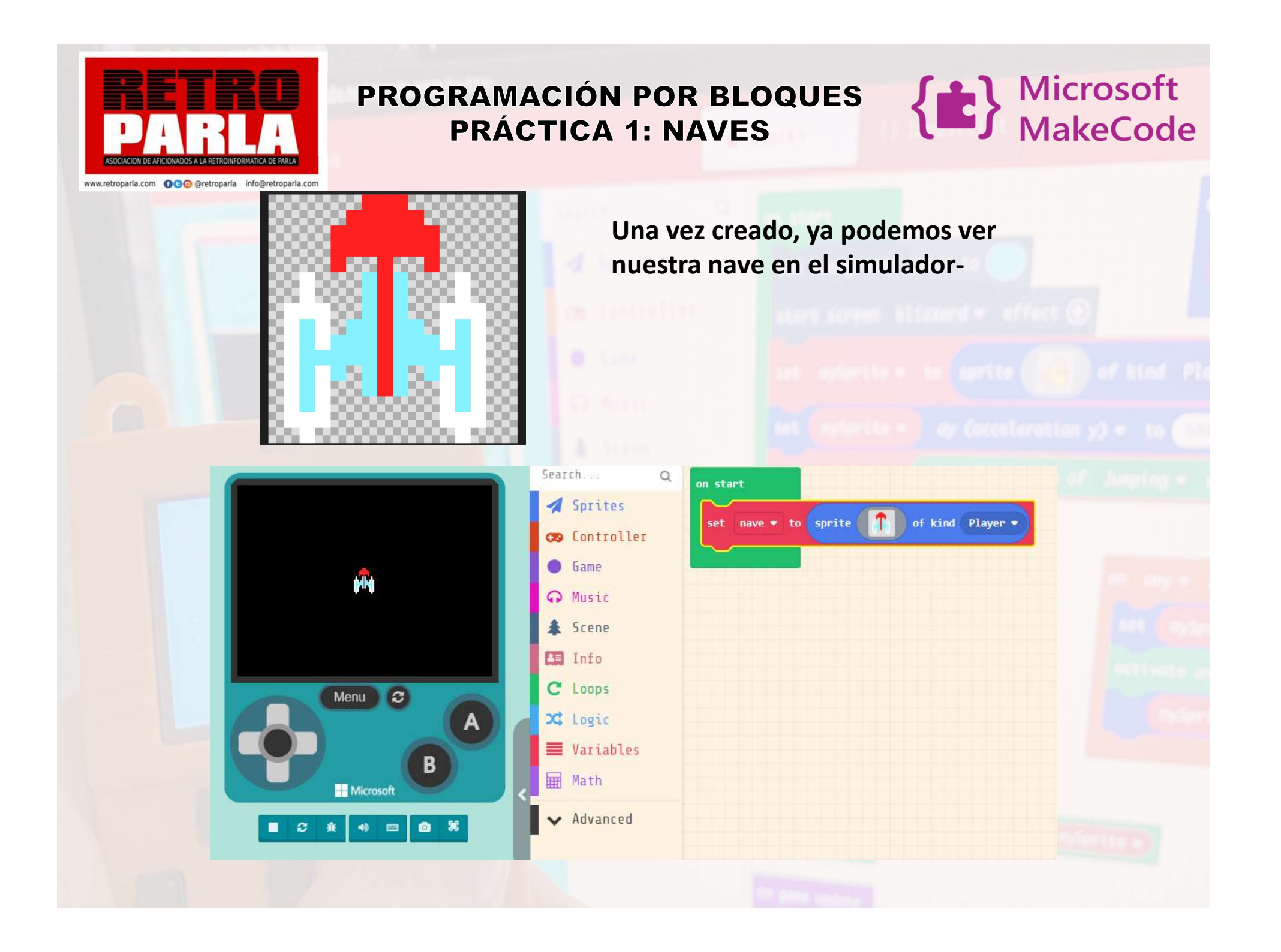

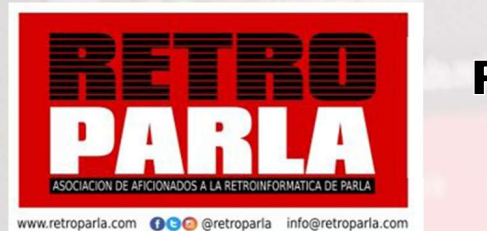

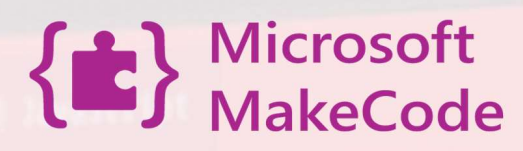

move mySprite - with buttons 🕀

DAR MOVIMIENTO A LA NAVE

- En menú CONTROLLER, elegimos
- Cambiamos mySprite por NAVE

on start set nave • to sprite find of kind Player • move nave • with buttons ④

- Ya tenemos movimiento en la nave, pero tenemos un problema, la nave se sale de la pantalla

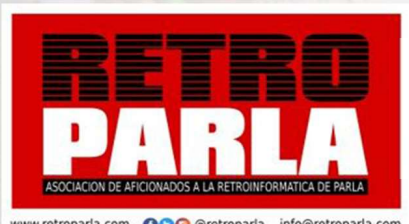

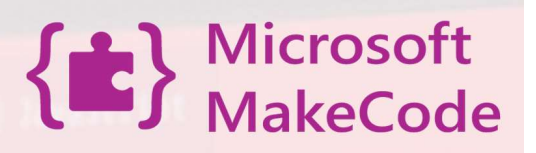

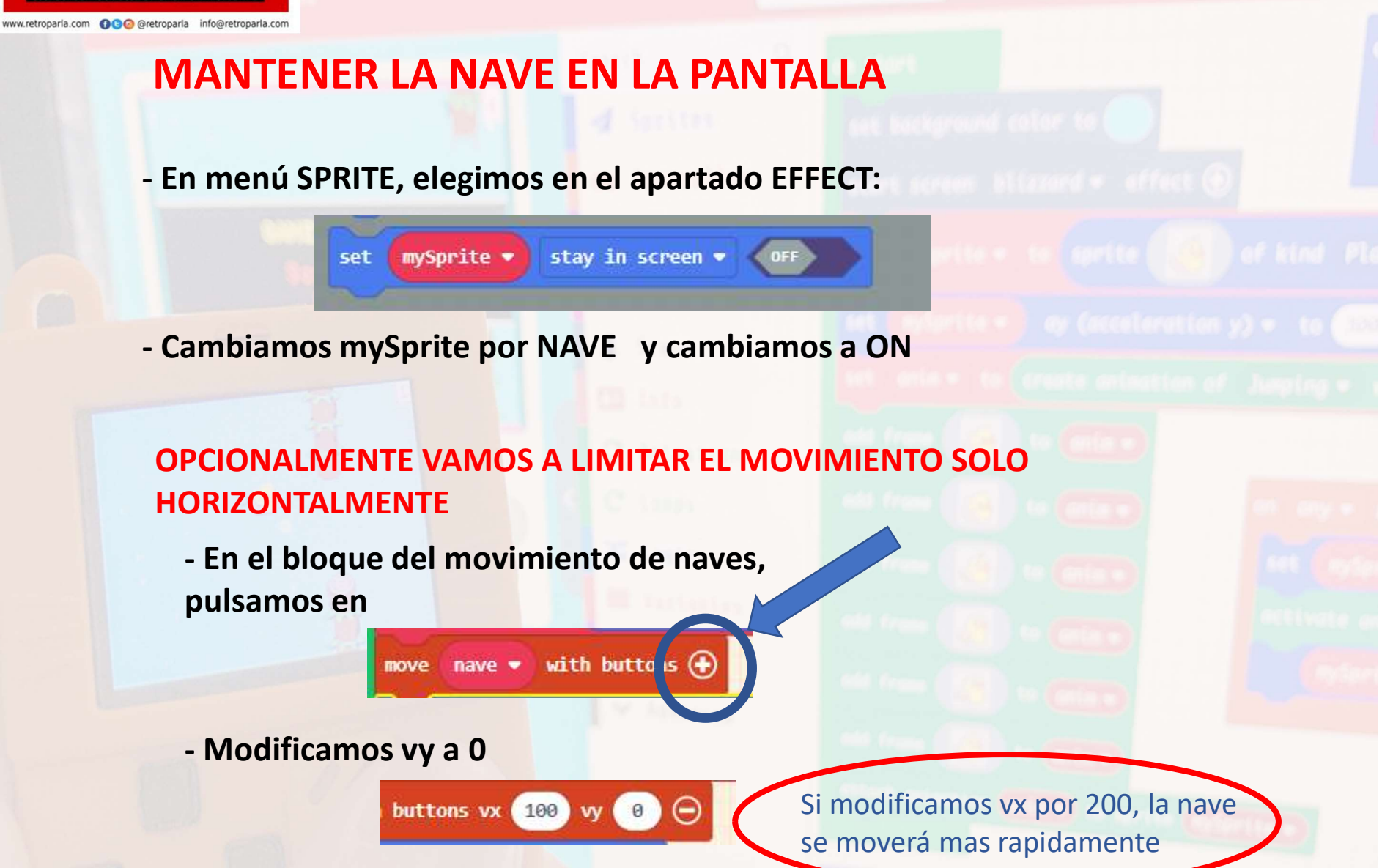

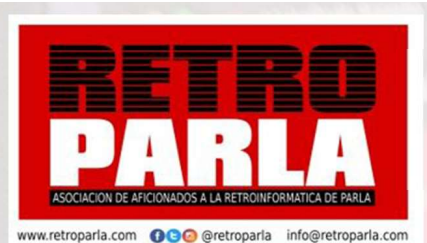

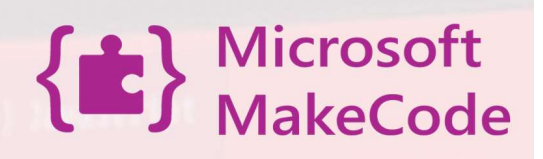

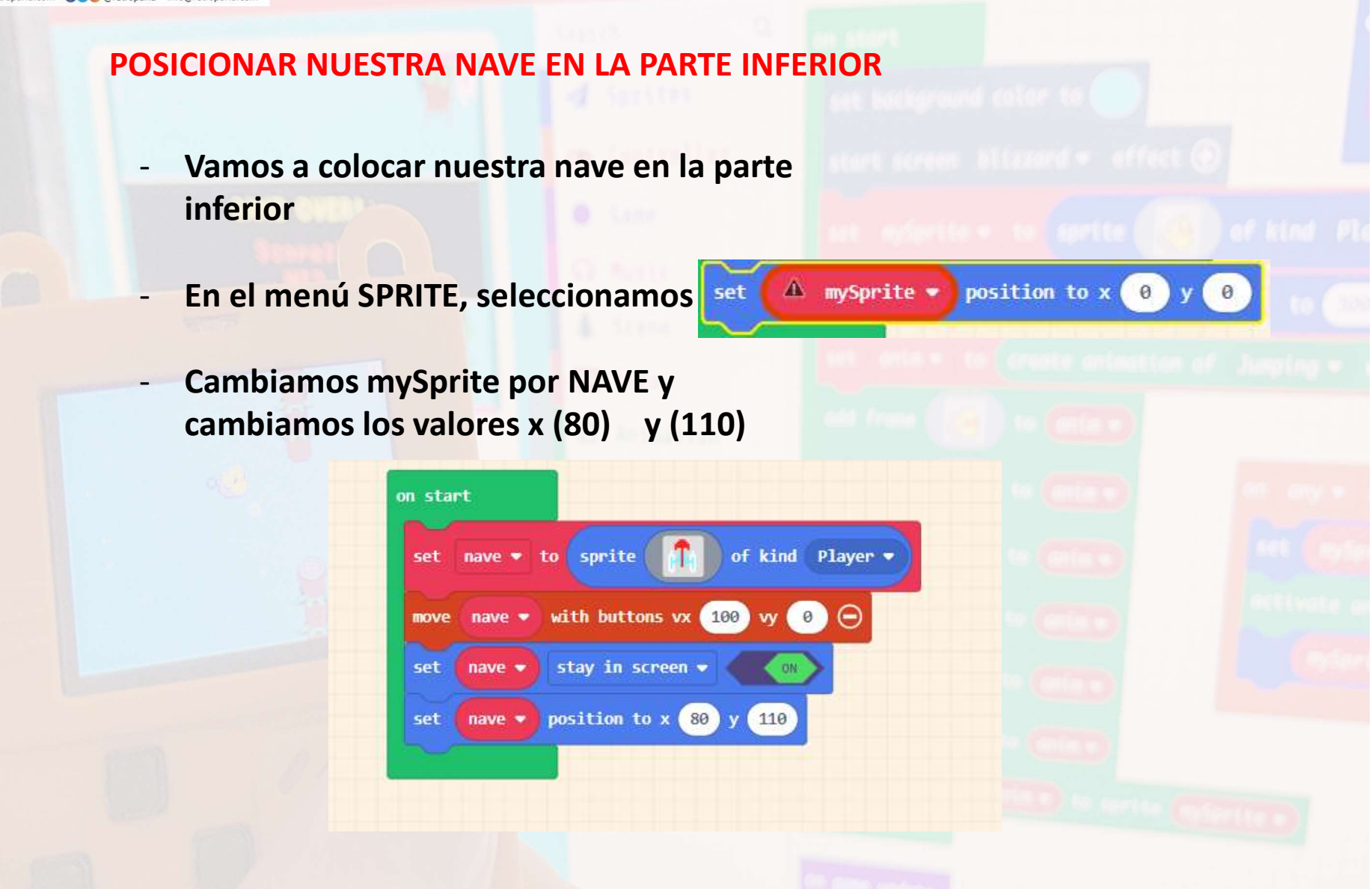

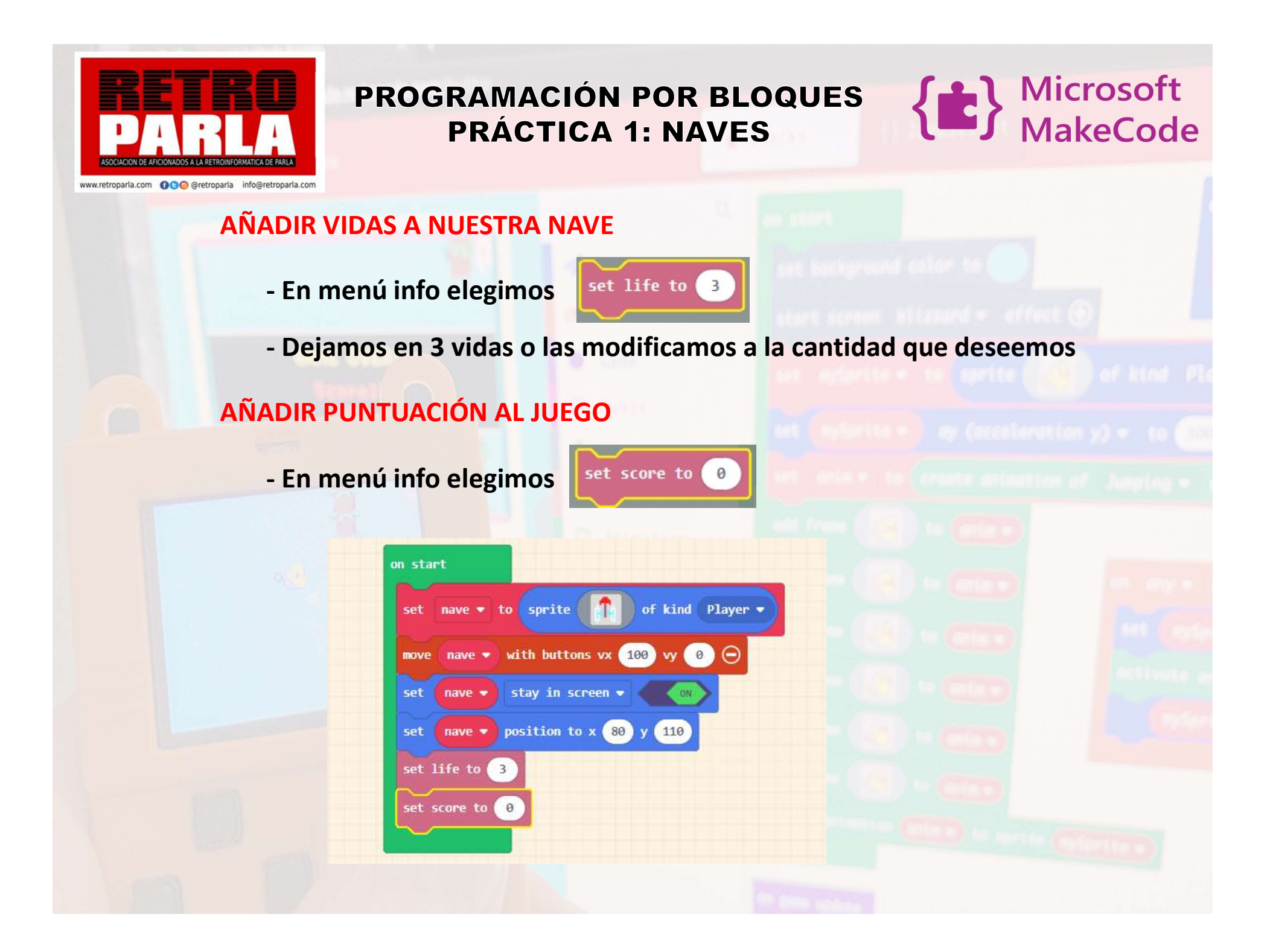

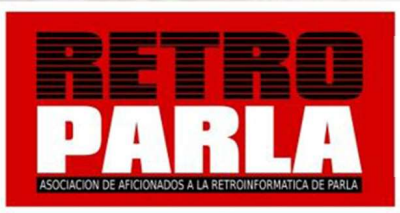

on A • button pressed •

Microsoft MakeCode

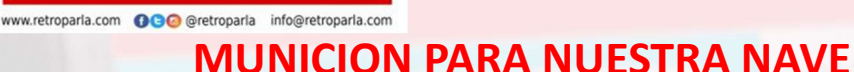

- En menú CONTROLLER, elegimos
- Esto hace que cuando pulsemos botón A, realice lo que incluyamos dentro del bloque.
- Para ello vamos a crear un proyectil que será lo que dispare
- En menú SPRITE, apartado PROYECTILES

set projectile 🔹 to projectile 🚺 from mySprite 💌 with vx 50 vy 50

- Diseñamos nuestro disparo en el editor
- Cambiamos mySprite por NAVE ya que queremos que salga desde nuestra nave. Cambiamos valores vx (0) vy (-150)

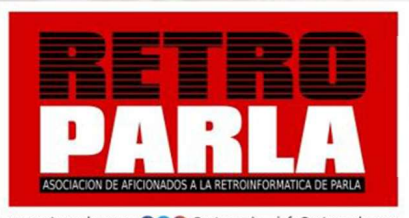

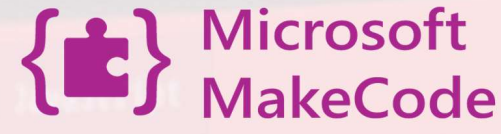

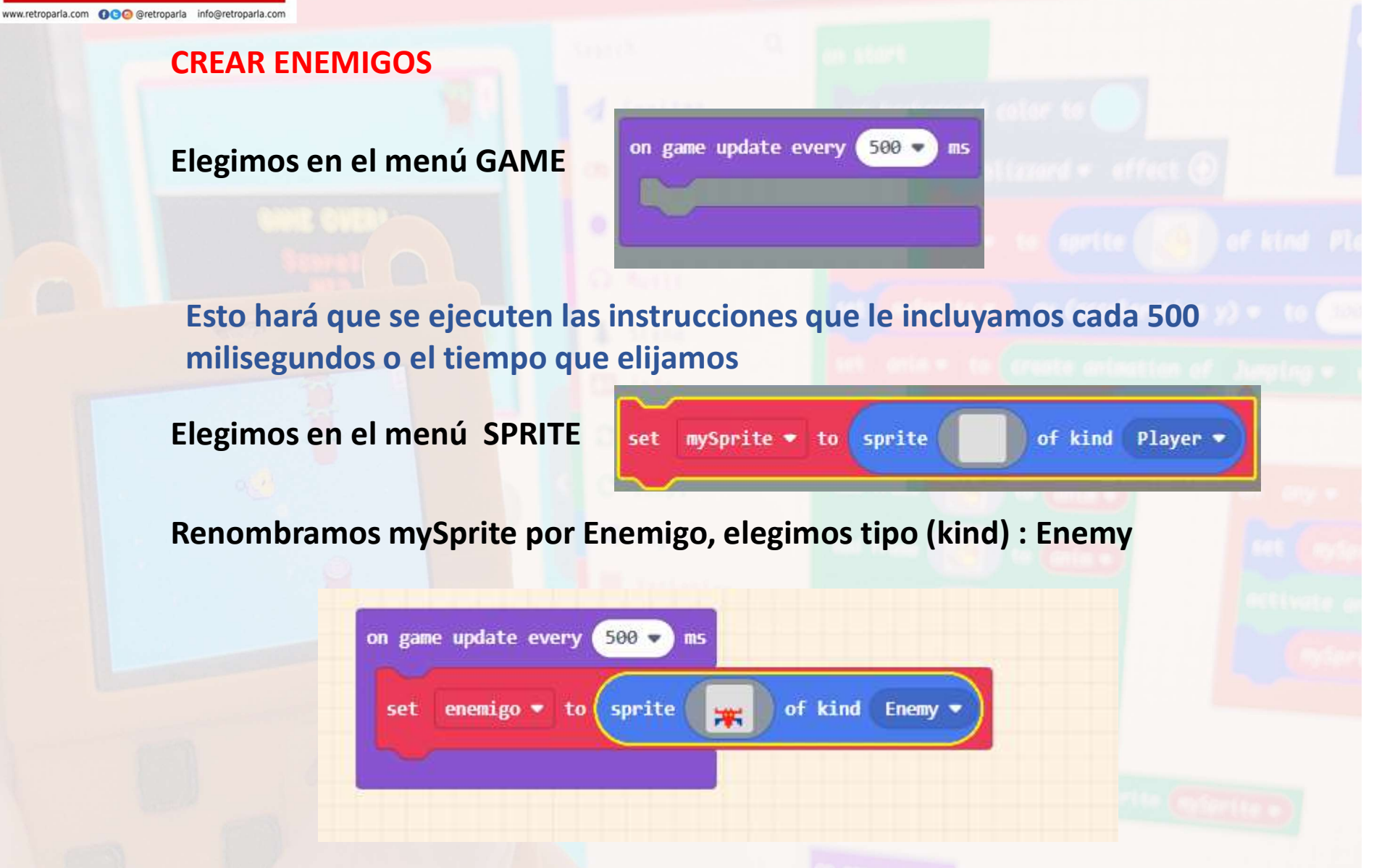

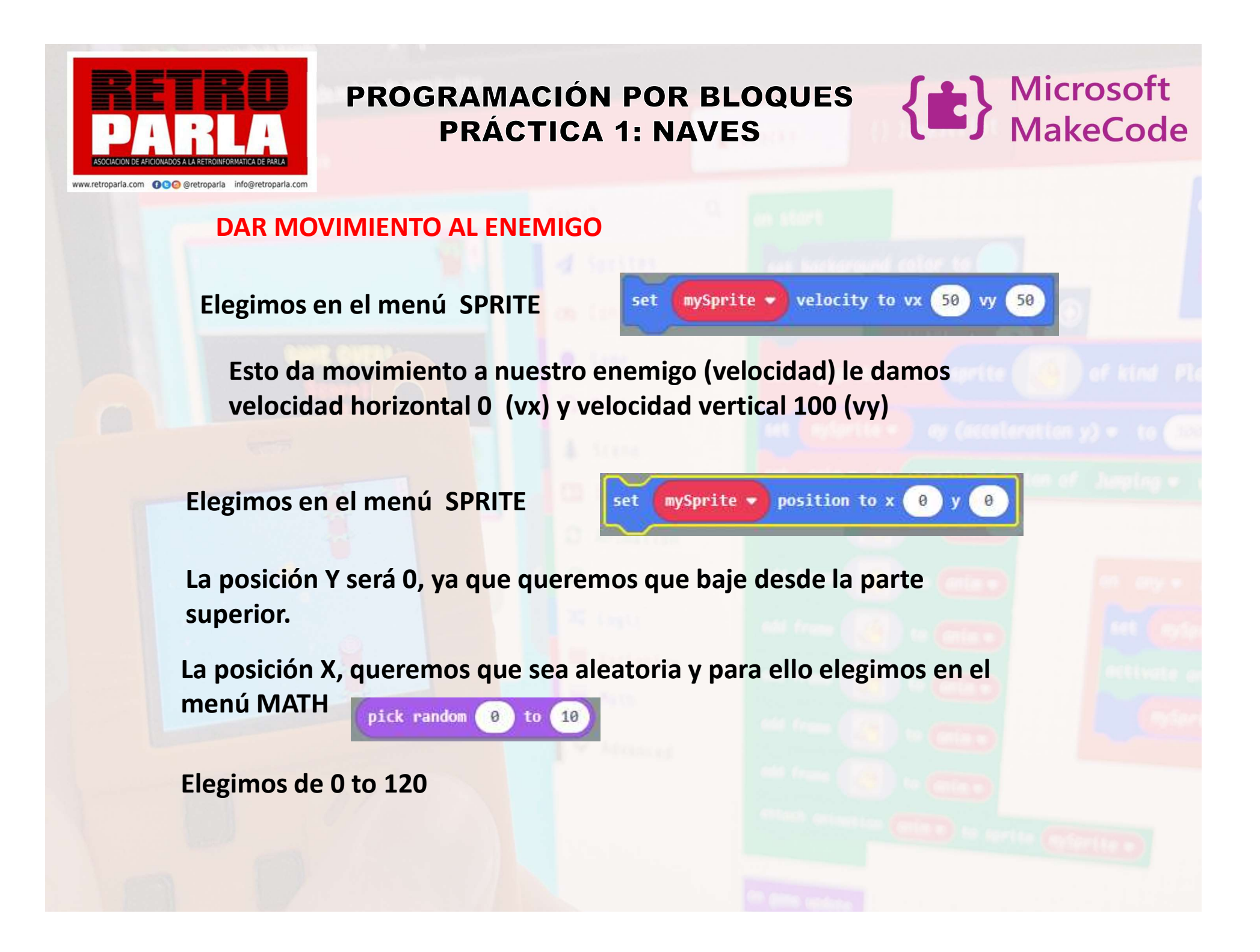

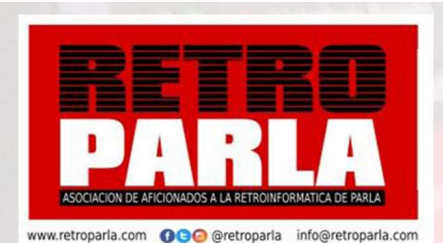

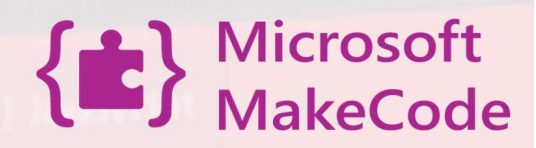

cambiar a

Enemigo

#### **CREAR COLISIONES**

Ahora que tenemos disparo, vemos que cuando disparamos, no tiene efecto con los enemigos.

Por ello, hay que que programar las colisiones (choques)

En menú SPRITES, apartado OVERLAPS, elegimos:

on sprite of kind Player - overlaps otherSprite of kind Player -

Su definición es que cuando un <mark>Sprite</mark> de tipo <mark>jugador</mark> toque <mark>otro Sprite</mark> de tipo <mark>Enemigo</mark>

Ahora dentro de bloque debemos programar los efectos de la colisión:

- Colisión enemigo contra Player
- Colisión disparo contra enemigo.

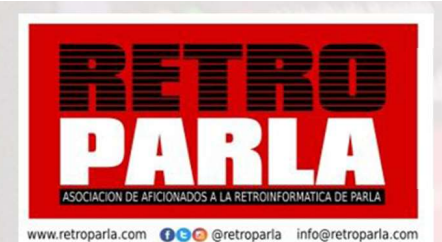

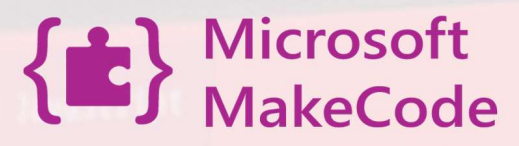

#### **Colisión enemigo contra Player**

Programamos para que cuando choque el enemigo con nosotros, desaparezca el enemigo, pero que también nos quite vida

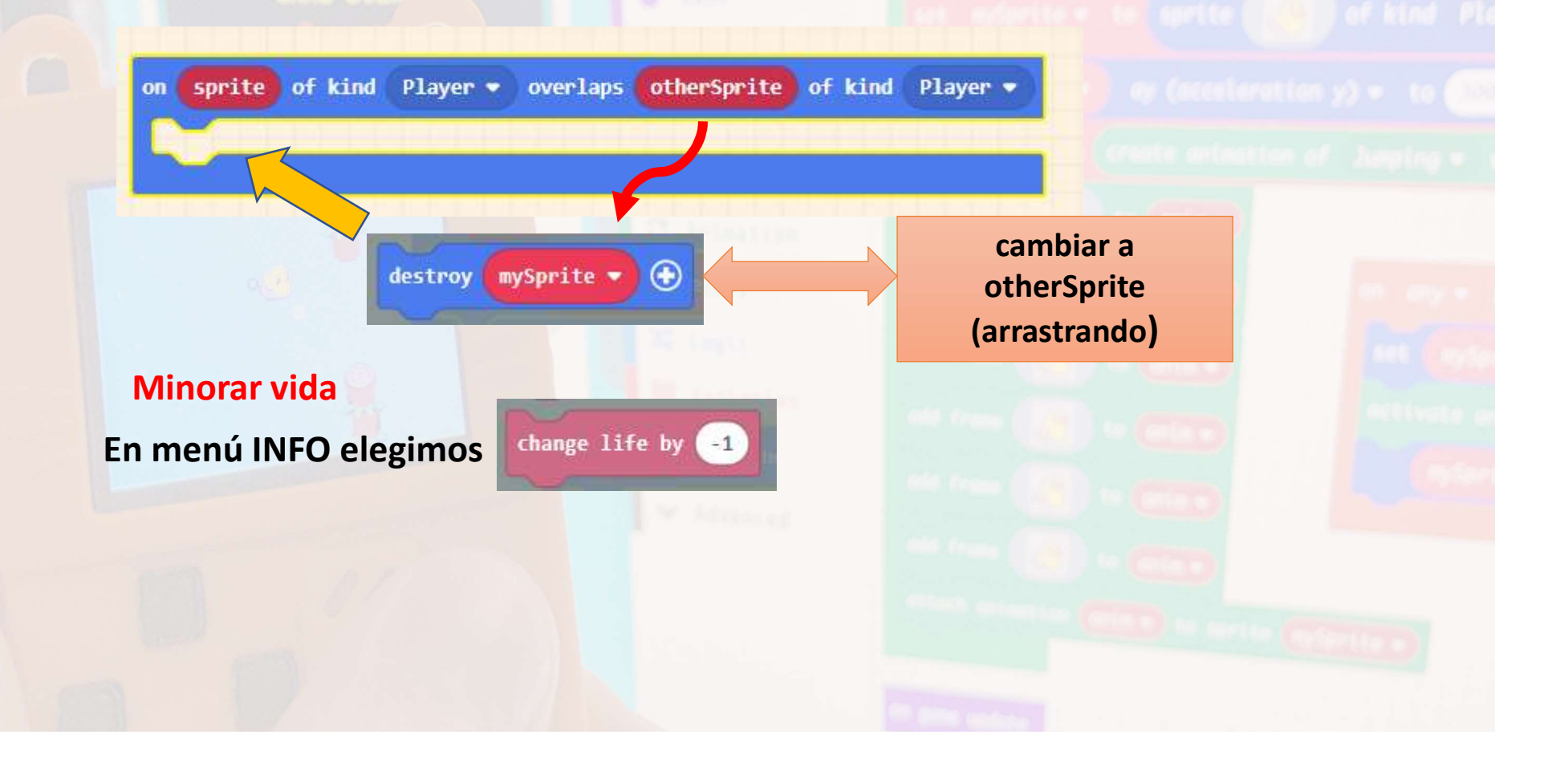

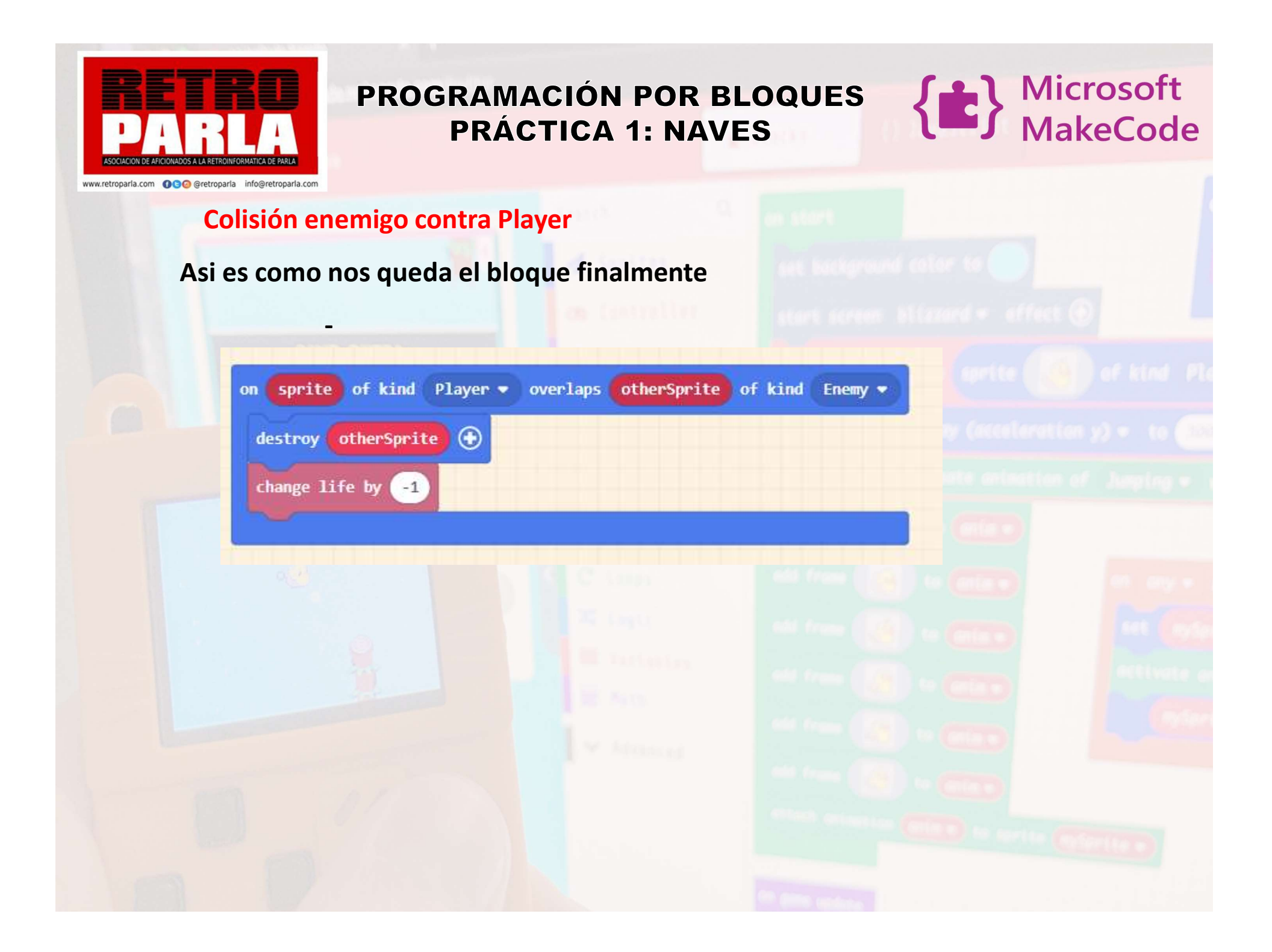

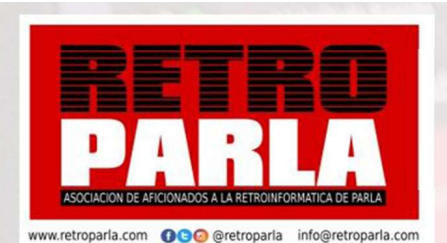

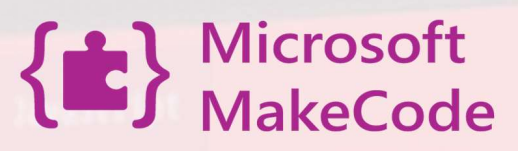

#### Colisión disparo contra enemigo

Ahora dentro de bloque debemos programar los efectos de la colisión:

- Destruir enemigo.

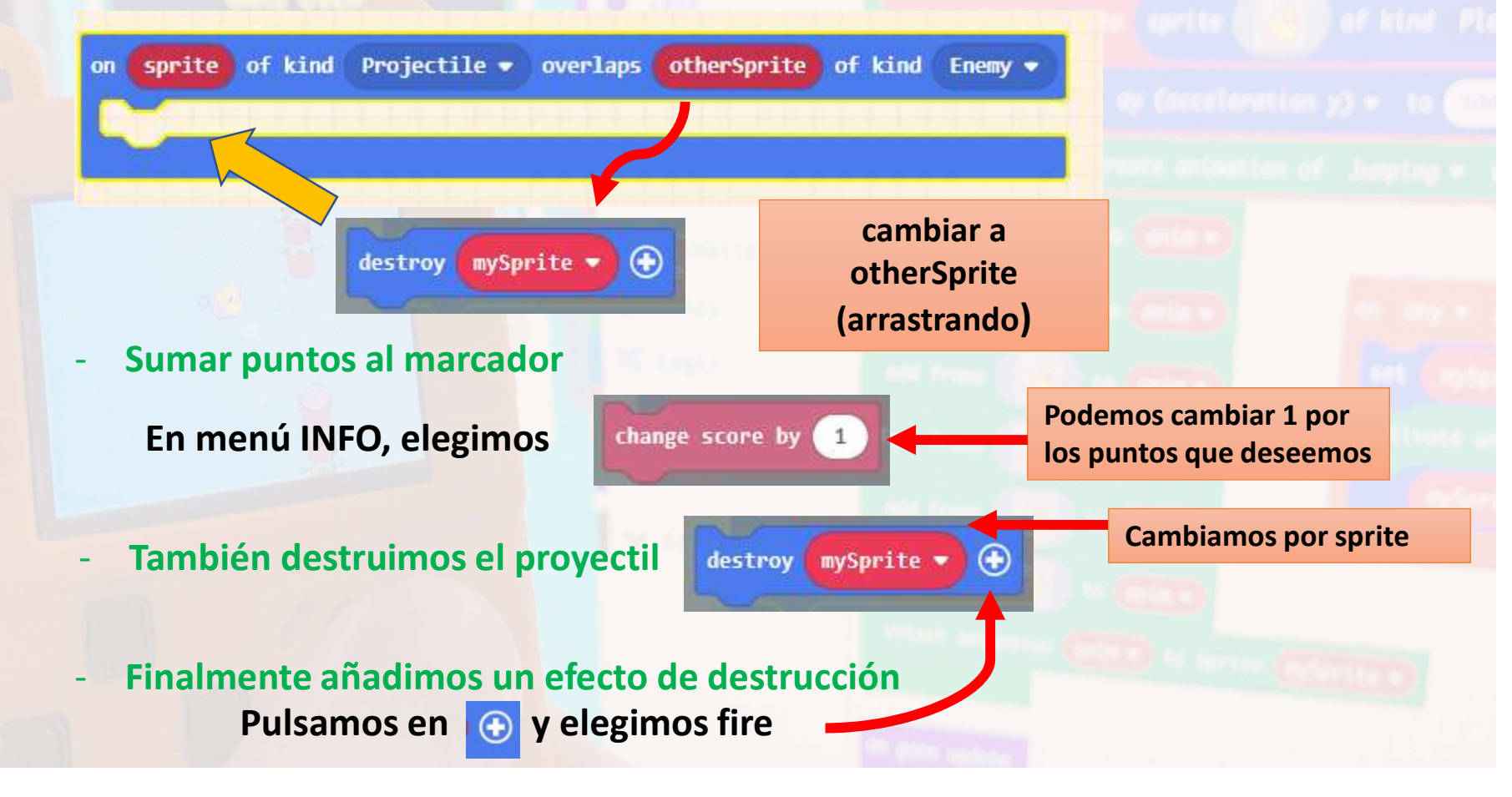

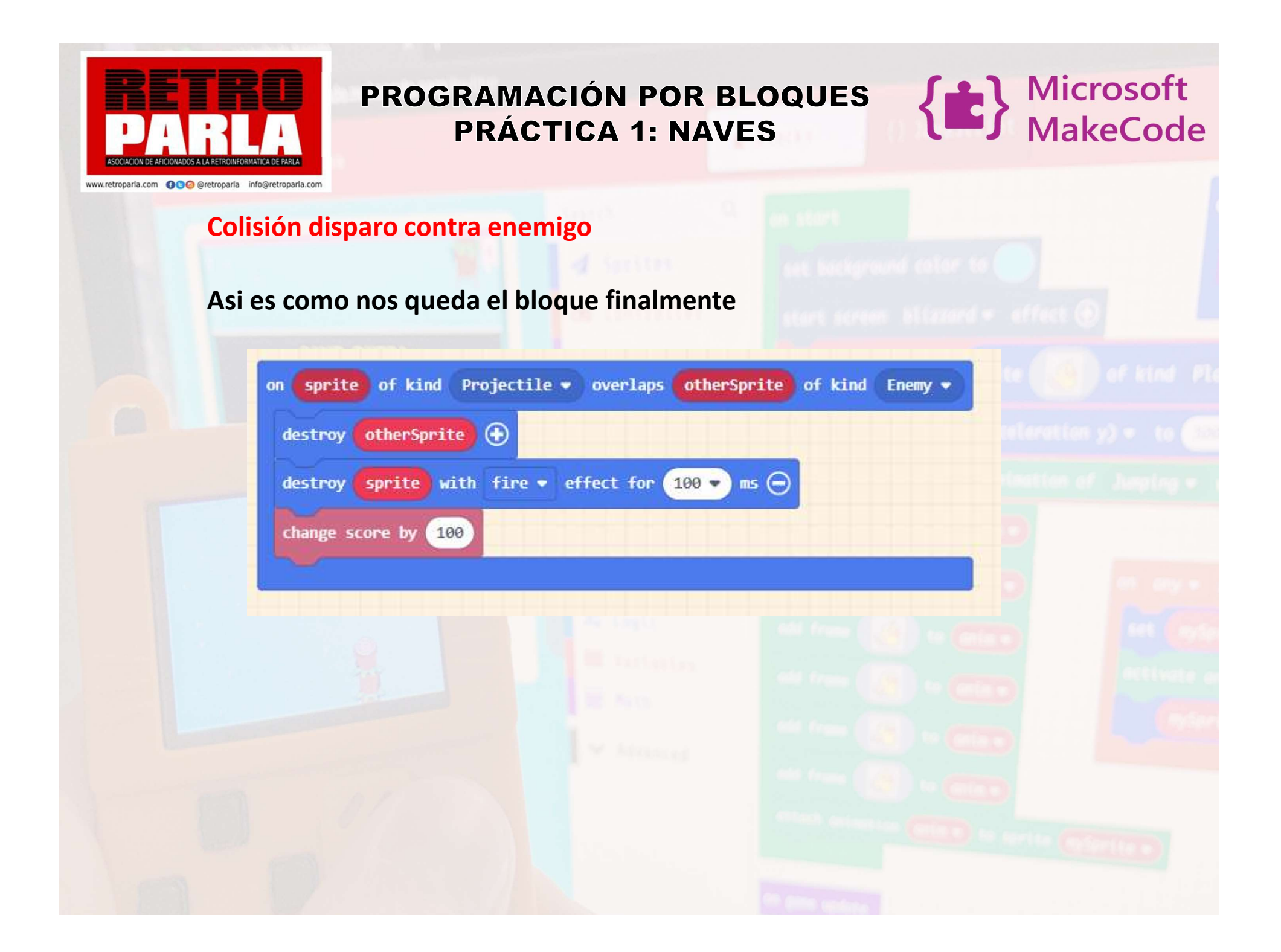

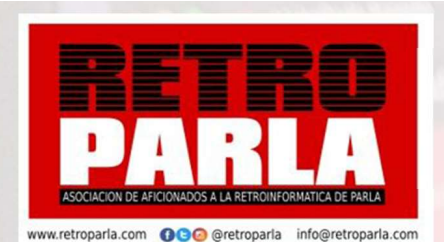

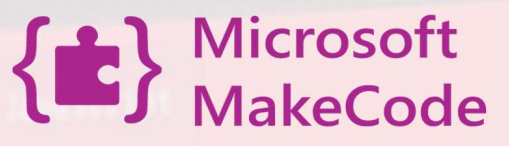

#### Como ganar juego

Ahora ya tenemos un juego operativo, pero este juego solo tiene fin, si nos matan, pero no podemos ganar nunca.

Vamos a crear una condición para que cuando lleguemos a una puntuación ganemos la partida

forever

En menú LOOPS elegimos

En menú LOGIC, elegimos

true 📼

Vamos a LOGIC y en incluimos la comparación

Comparamos que el score es igual a 1000, por lo que en menú info cogemos score

Forever hace una siempre una revisión, en este caso si la condición se cumple

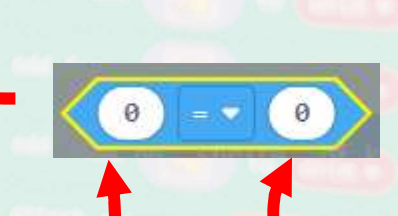

Cambiar a 100

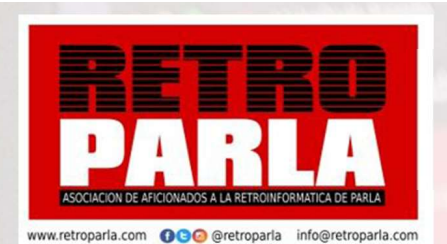

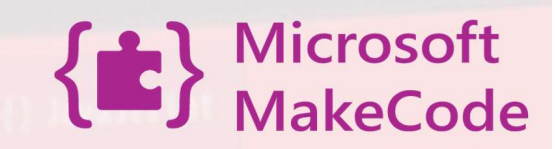

#### **COMO GANAR EL JUEGO**

Cuando se cumple la condición de llegar a 1000 puntos, el juego acaba

( )Para ello, en menú GAME, elegimos game over LOSE **TAMBIEN PODEMOS AÑADIR UN EFECTO** Cambiamos LOSE por WIN YOU WIN! forever Score:1000 NEW HIGH SCORE! 1000 then score if game over WIN Menu 📿 В - Microsoft 

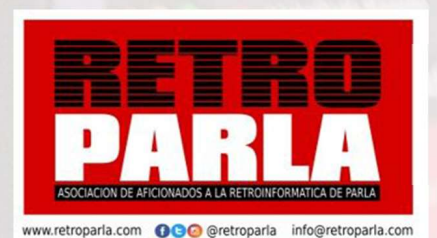

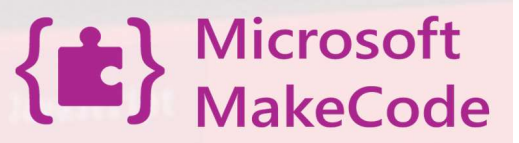

#### FONDO ESCENARIO

Podemos hacer mas atractivo el juego, diseñando un fondo bien estático o dinamico

En este caso, vamos a hacer uno estático mediante un color o una imagen

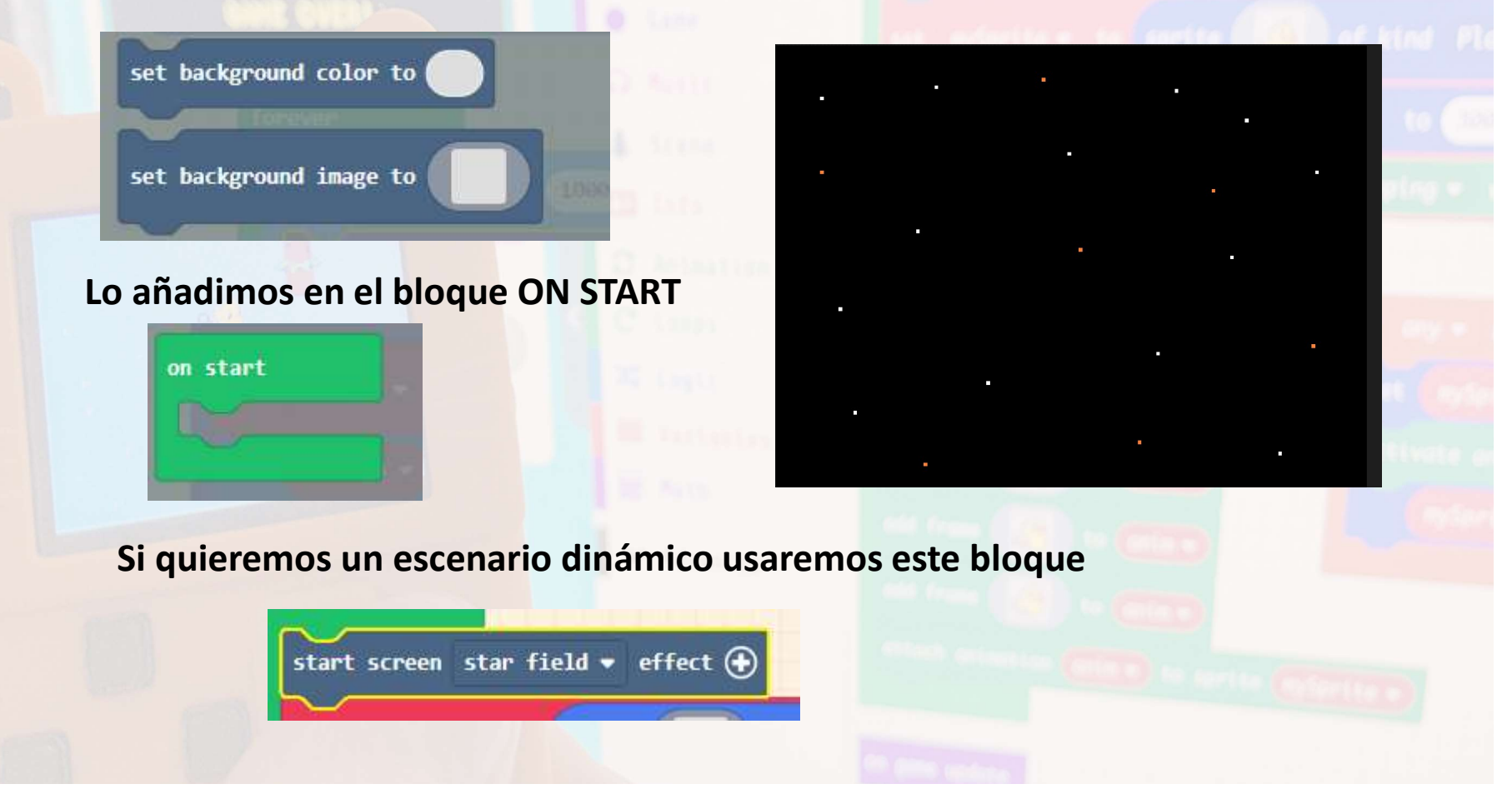

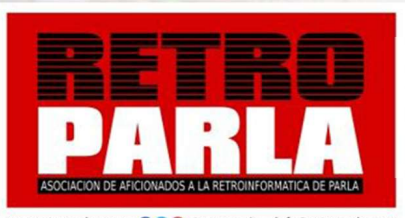

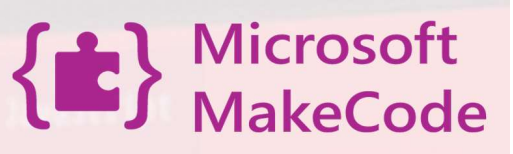

## www.retroparla.com () CO @retroparla info@retroparla.com **GUARDAR Y COMPARTIR** Para guardar el juego, pulsamos en el disquete galaxian B 0 Además podemos compartir el juego para que < Share 🐣 Home jueguen nuestros amigos Share Project ω galaxian 0 0 GAME OVER! You need to publish your project to share it or embed it in other web pages. You acknowledge having consent to publish this project. **HN** Menu 🤇 🕄 Publish project

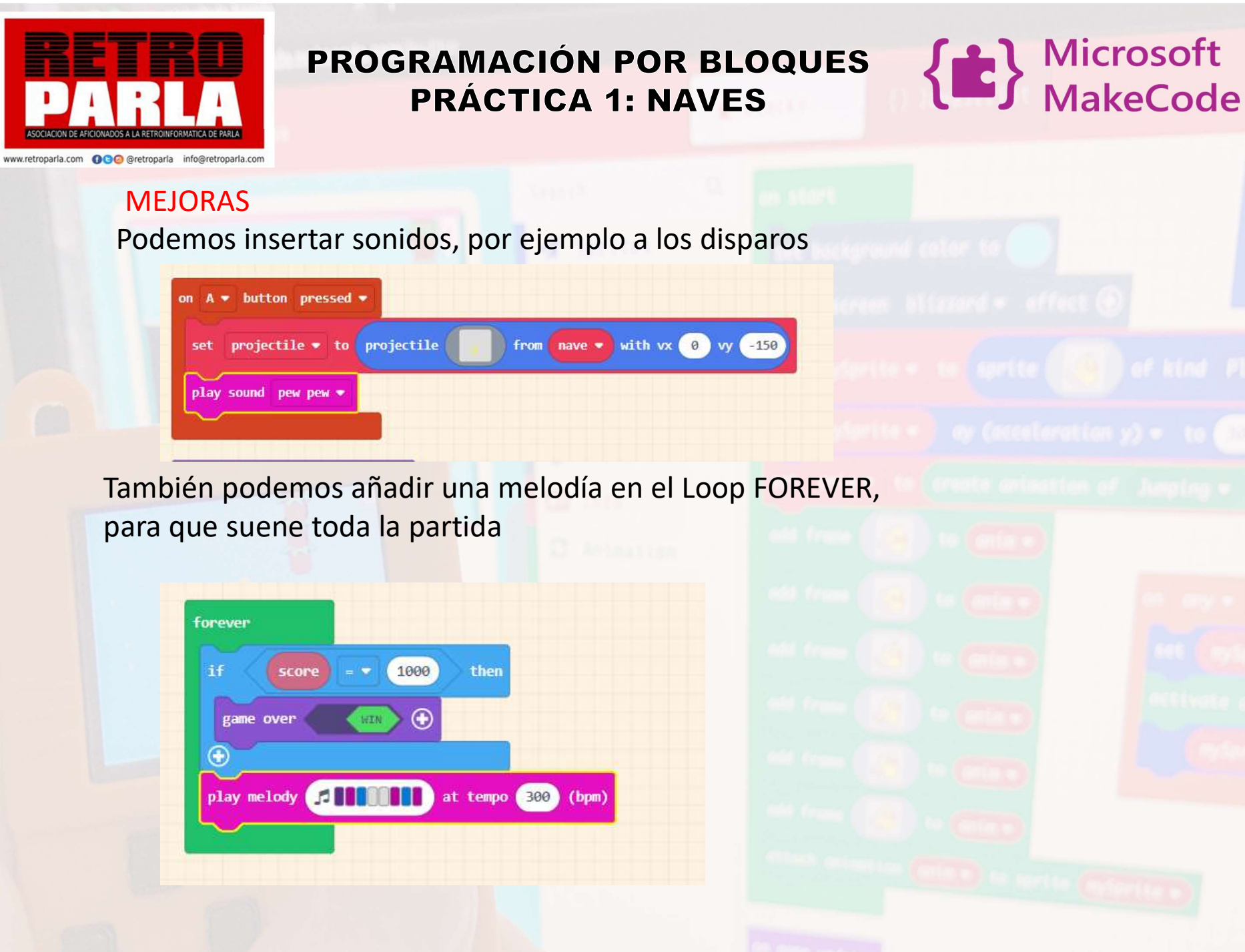

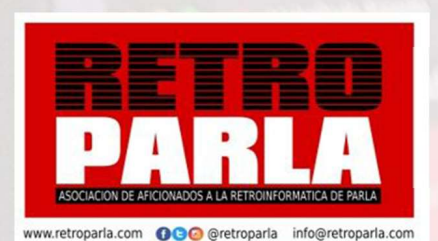

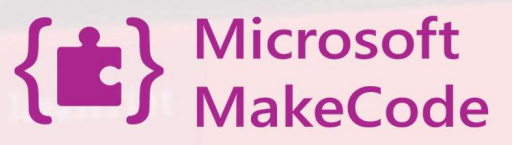

#### MEJORAS

Podemos insertar una Puede mostrar un título en la pantalla al comienzo de su juego o en algún momento más adelante en el juego.

#### **Parámetros**

título : una <u>cadena</u> que es su texto de bienvenida.
subtítulo : una <u>cadena</u> que es una segunda línea opcional de texto de bienvenida.

El texto de bienvenida desaparece cuando presiona una tecla o un botón.

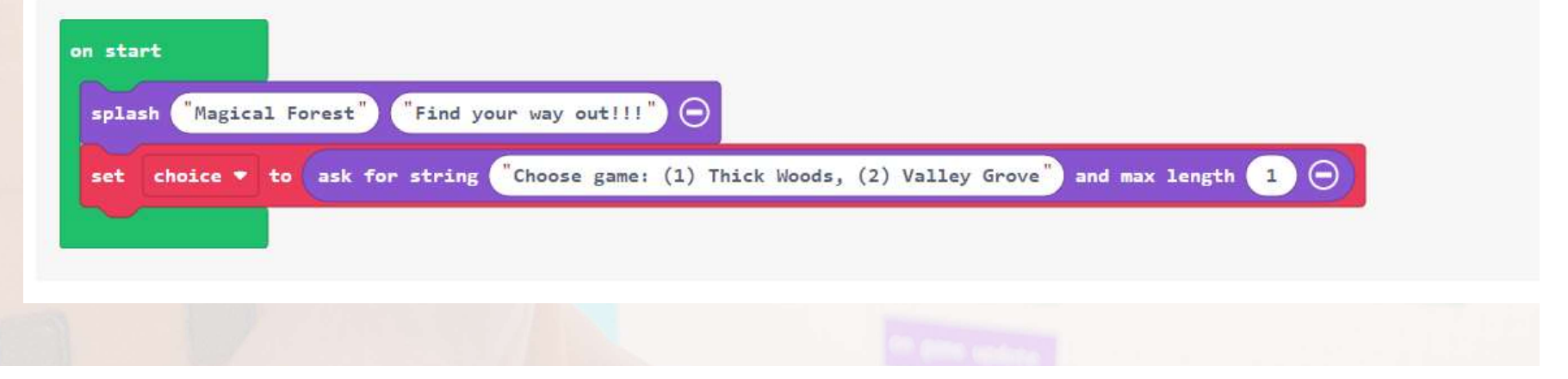

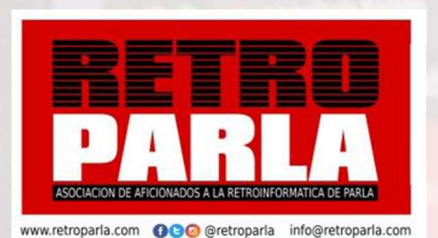

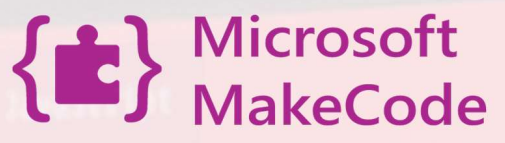

#### PRACTICA Y APRENDE

CREA TU PROPIO DISEÑO DE JUEGO, MODIFICA Y CAMBIA SPRITES, ESCENARIOS, VARIABLES DEL JUEGO Y CONVIERTE EL JUEGO EN ALGO UNICO.

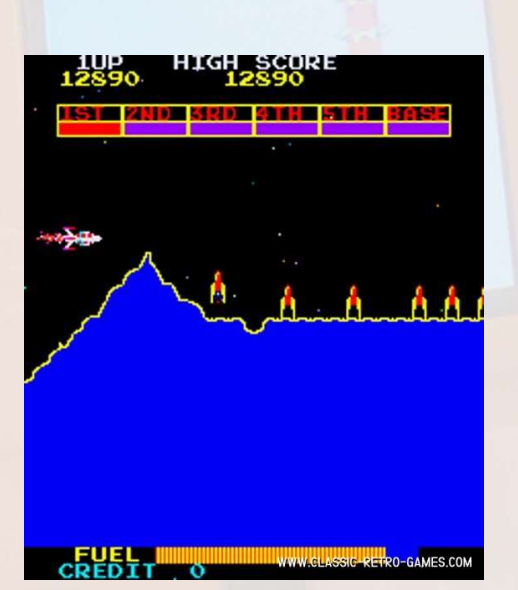

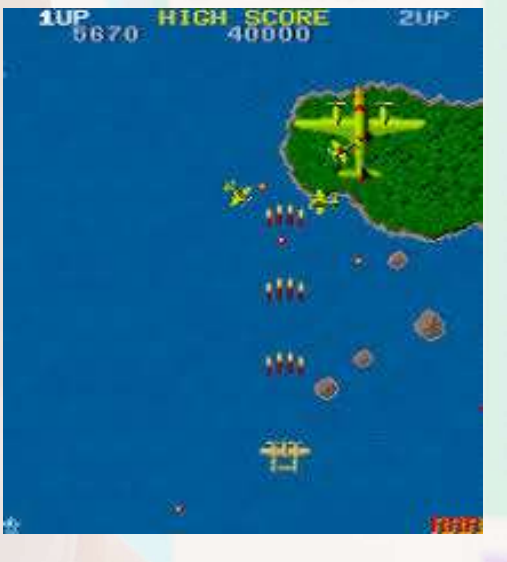

#### i fran (1931) to (mis e)

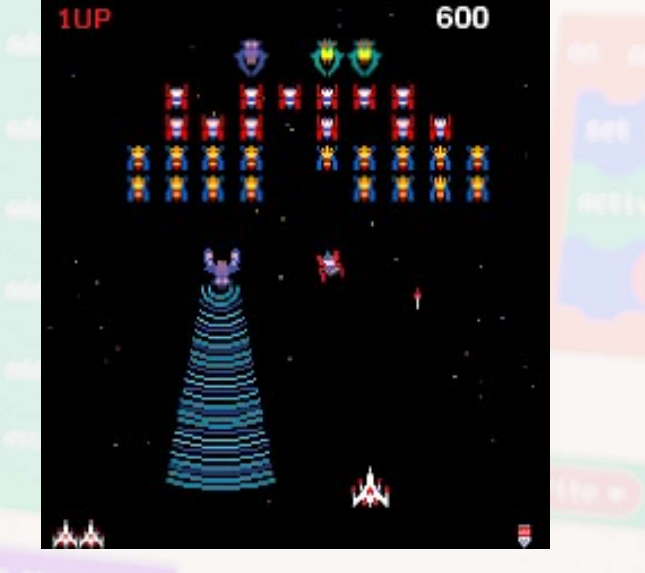

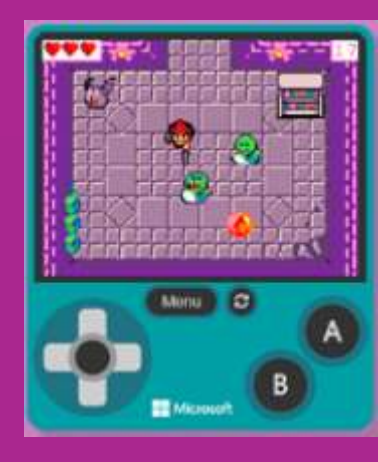

# MAKECODE ARCADE FIN JUEGO NAVES

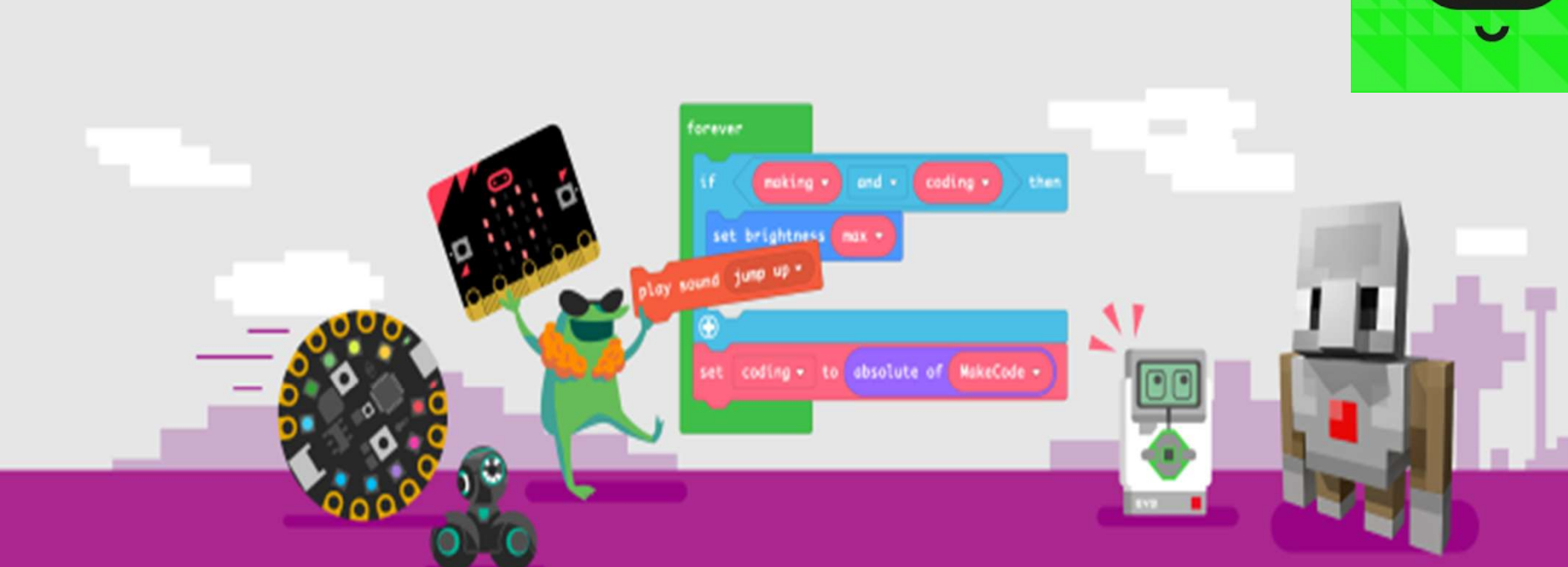

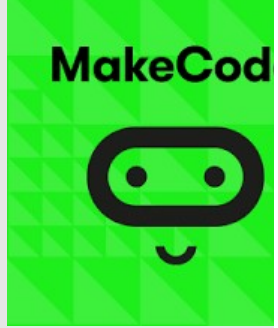